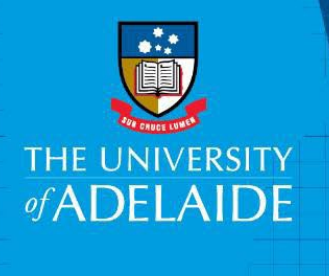

## How to Submit: Change of Work Pattern

## Introduction

This guide describes how to complete the online form that an eligible staff member must submit to effect a change in their weekly or fortnightly working pattern. Please ensure that you have read and understood the information regarding Voluntary Flexible Work Arrangements (VFWA) on our <u>website</u>, prior to completing the online form.

## Procedure

- 1. Log into Staff Services Online (SSO).
- 2. Select HR Online Forms tile.

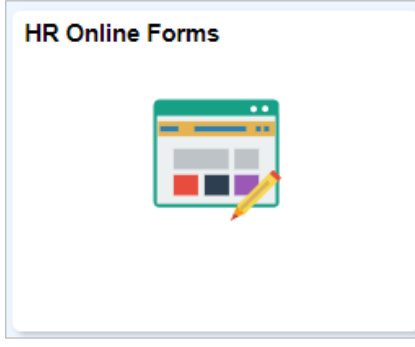

3. Select Flexible Work Arrangement tile.

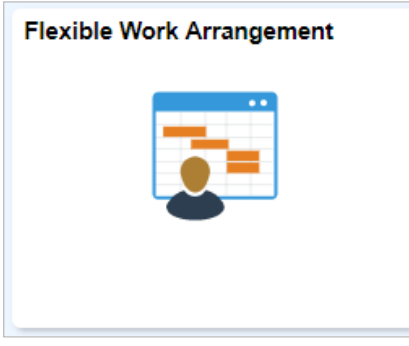

4. Click Initiate a Request to start completing a form.

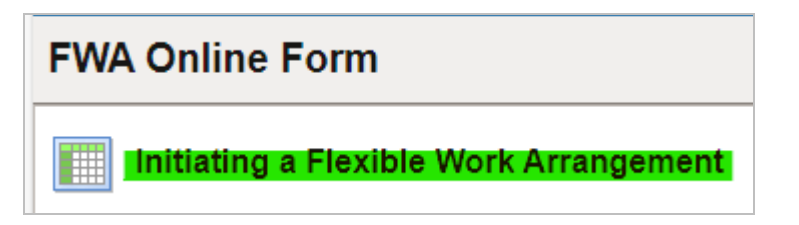

5. Click on the calendar icon and select your Commencement Date, please select one of the highlighted dates, as this arrangement must start at the beginning of a pay period.

| October V 2017 V                  | _   |
|-----------------------------------|-----|
| October 🔻 2017 🔻                  | 0   |
|                                   |     |
| S M T W T F S                     | - 1 |
| 1 2 3 4 5 6 7                     | - 1 |
| 8 9 10 11 12 13 14                | - 1 |
| 15 <mark>16</mark> 17 18 19 20 21 | - 1 |
| 22 23 24 <b>25</b> 26 27 28       | - 1 |
| 29 <mark>30</mark> 31             | - [ |
|                                   | - 1 |
|                                   | - 1 |
| Current Date                      | - 1 |
|                                   |     |

Note: Dates highlighted in yellow indicate the commencement of a pay period.

6. Select Change of Work Pattern from the dropdown list, and click Next

| Flexible Work Arrangement Type                                                |                                                                                                    |                                     |
|-------------------------------------------------------------------------------|----------------------------------------------------------------------------------------------------|-------------------------------------|
| Please select arrangement type<br>Please note, you will only see the arranger | Change of Work Pattern<br>Purchased Leave<br>Reduced Employment Fraction<br>Variable Hrs/Compressed weeks | he commencement date you've chosen. |

7. Click on the calendar icon and select your End Date.

| End Date | 31 |     |      |       |      |      |    |    | _ |
|----------|----|-----|------|-------|------|------|----|----|---|
|          |    |     |      |       |      |      |    |    | × |
|          |    | Dec | cemb | oer i | •    | 2017 |    | ۳  |   |
|          |    | S   | Μ    | Т     | W    | Т    | F  | S  |   |
|          |    |     |      |       |      |      | 1  | 2  |   |
| IFS      |    | 3   | 4    | 5     | 6    | 7    | 8  | 9  |   |
|          |    | 10  | 11   | 12    | 13   | 14   | 15 | 16 |   |
|          |    | 17  | 18   | 19    | 20   | 21   | 22 | 23 |   |
|          |    | 24  | 25   | 26    | 27   | 28   | 29 | 30 |   |
|          |    | 31  |      |       |      |      |    |    |   |
|          |    |     | ◀    | Cur   | rent | Date | D  |    |   |

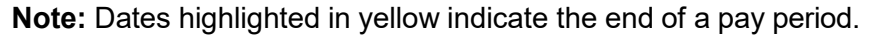

8. Enter the hours you will be working each day. Do not enter hours on the scheduled day off.

| Commencement Date 0 | te 01/07/2024                                                  |            |           |             | nd Date | 27/06/202     | 5 |
|---------------------|----------------------------------------------------------------|------------|-----------|-------------|---------|---------------|---|
|                     | Hours must be en<br>e.g. 1 full day (7 h<br>For assistance, se | iter only  | whole nun | nbers)      |         |               |   |
|                     | Day                                                            | Date       | Start     | Break(Mins) | End     | Work<br>Hours |   |
|                     | Monday                                                         | 01/07/2024 | 8:20AM    | 30          | 5:00PM  | 8.17          |   |
|                     | Tuesday                                                        | 02/07/2024 | 8:20AM    | 30          | 5:00PM  | 8.17          |   |
|                     | Wednesday                                                      | 03/07/2024 | 8:20AM    | 30          | 5:00PM  | 8.17          |   |
|                     | Thursday                                                       | 04/07/2024 |           |             |         |               |   |
|                     | Friday                                                         | 05/07/2024 | 8:20AM    | 30          | 5:00PM  | 8.16          |   |
|                     |                                                                |            |           |             |         |               |   |
|                     | Monday (Week<br>2)                                             | 08/07/2024 | 8:20AM    | 30          | 5:00PM  | 8.16          |   |
|                     | Tuesday (Week 2)                                               | 09/07/2024 | 8:20AM    | 30          | 5:00PM  | 8.16          |   |
|                     | Wednesday<br>(Week 2)                                          | 10/07/2024 | 8:20AM    | 30          | 5:00PM  | 8.17          |   |
|                     | Thursday<br>(Week 2)                                           | 11/07/2024 | 8:20AM    | 30          | 5:00PM  | 8.17          |   |
|                     | Friday (Week 2)                                                | 12/07/2024 | 8:20AM    | 30          | 5:00PM  | 8.17          |   |
|                     |                                                                |            |           |             |         |               |   |
|                     |                                                                | Total Week | 1 Hours   | 32.67       | ,       |               |   |
|                     |                                                                | Total Week | 2 Hours   | 40.83       |         |               |   |
|                     | Av                                                             | erage Week | ly Hours  | 36.75       |         |               |   |

**Note**: Average Weekly Hours total is based on the sum of both week's hours, divided by two. **This must equate to 36.75.** 

1. Type a short explanation of how any adverse effects on your workload and colleagues will be avoided whilst you are on this arrangement. Review the form and then click **Submit**.

| Further Information                                                    |                                                        |  |  |  |  |  |
|------------------------------------------------------------------------|--------------------------------------------------------|--|--|--|--|--|
| I confirm that this arrangement has been discussed with my supervisor. |                                                        |  |  |  |  |  |
| Reason for request including how you will avoid a                      | any adverse impacts to your role and colleagues:       |  |  |  |  |  |
| As discussed with my line manager, the compressed                      | work schedule will have no adverse impact on the team. |  |  |  |  |  |
| Comments                                                               |                                                        |  |  |  |  |  |
| Your Comment:                                                          | < Previous Submit                                      |  |  |  |  |  |

## Contact Us

For further support or questions, please contact the Service Centre on +61 8 8313 1111 or hrservicecentre@adelaide.edu.au